Step-1: Please click on the 9-dots and select Account

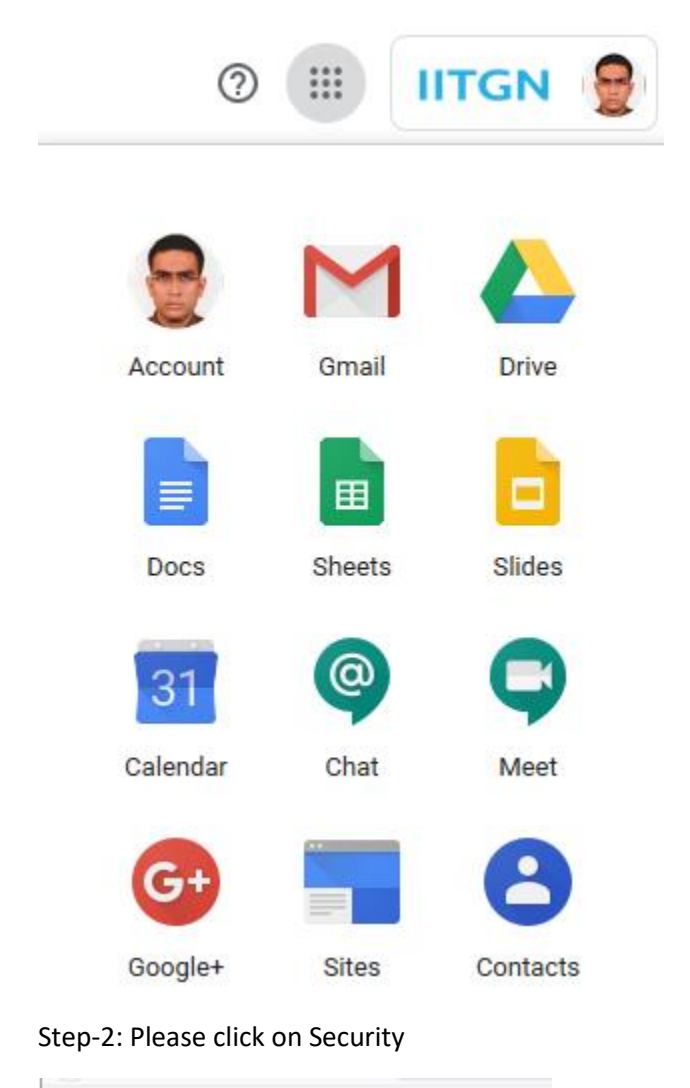

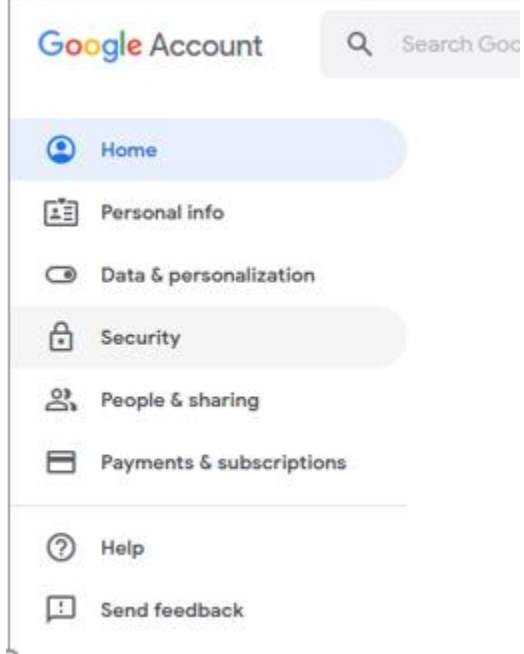

Step-3: Please click on 2-Step Verification under Signing in to Google

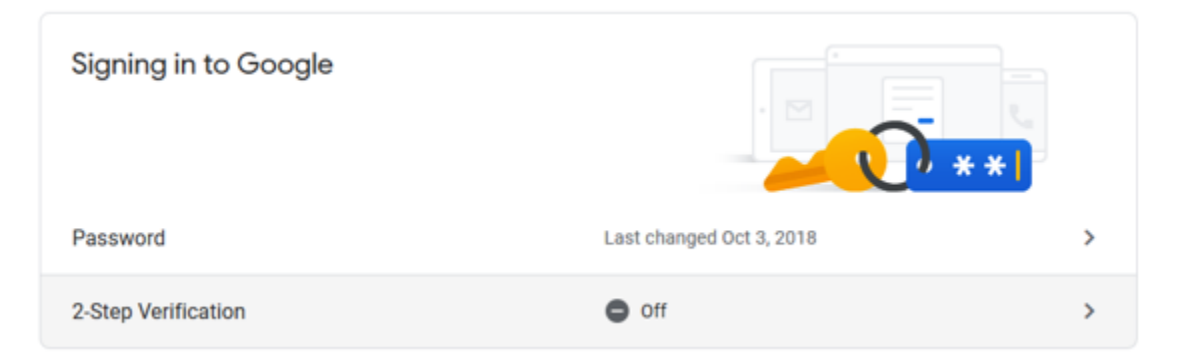

#### Step-4: Please click on Get Started

| M Inbox (12) - snbanerjee@iitgn.∞ × | G 2-Step Verification X 💩 Google Hangouts          | × +                                                                                                    | <u>.</u> | 😔 – 🕫 🗙                         |
|-------------------------------------|----------------------------------------------------|----------------------------------------------------------------------------------------------------|----------|---------------------------------|
| ← → ♂ ŵ                             | 🖸 📓 https://myaccount.google.com/signinoptions/two | step-verification/enroll-welcome                                                                                                    | ♡ ☆      | II\ ⊡ ❀ ≡                       |
| Google Account                      |                                                    | ← 2-Step Verification                                                                                                    |          | : ::: 🤮                         |
|                                     |                                                    |                                                                                                    |          |                                 |
|                                     |                                                    | Protect your account with 2-Step Verification<br>Each time you sign in to your Google Account, you'll need your password and a verification code.                                                                                                    |          |                                 |
|                                     |                                                    | Learn note Add an extra layer of security   Enter your password and a unique verification code that's sent to your phone.   Image: Comparison of the security of the security of the securit |          |                                 |
|                                     |                                                    | GET STARTED                                                                                                    |          |                                 |
| Privacy Policy · Terms of Servic    | s - Halp                                           |                                                                                                    |          |                                 |
| E $\mathcal{P}$ Type here to search | O 🛱 🔁 肩 🖸                                          | ) 🧕 🖻 🚳 🗷 🏛 🧟                                                                                                    |          | へ do) 💬 11:57 AM<br>12/3/2019 🕤 |

Step-5: please accept the Agreement (if prompted) and then key in your IITGN Gmail Password

| To continue, first verify it's you |      |
|------------------------------------|------|
| Enter your password                | Ŕ    |
| Forgot password?                   | Next |

Step-6: Please enter your reachable phone number wherein you can receive SMS/phone call (make a choice as well) and click Next

## Let's set up your phone

What phone number do you want to use?

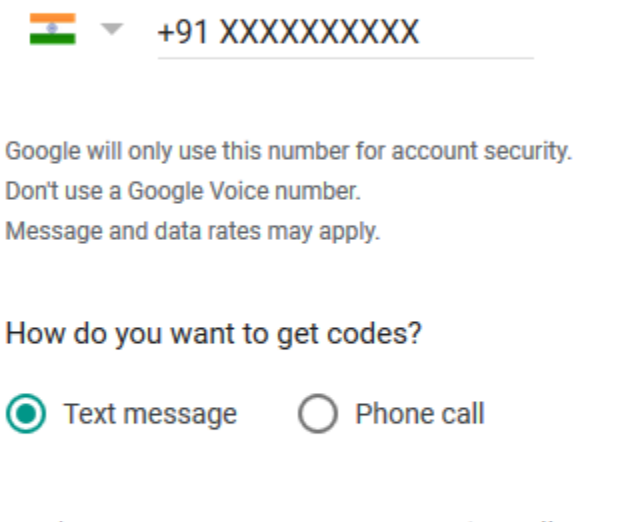

Don't want to use text message or voice call?

Choose another option

Step 1 of 3

NEXT

Step-7: Please enter the 6 digit code that you should have received on the aforementioned number and click Next

# Confirm that it works

Google just sent a text message with a verification code to

Enter the code

Didn't get it? Resend

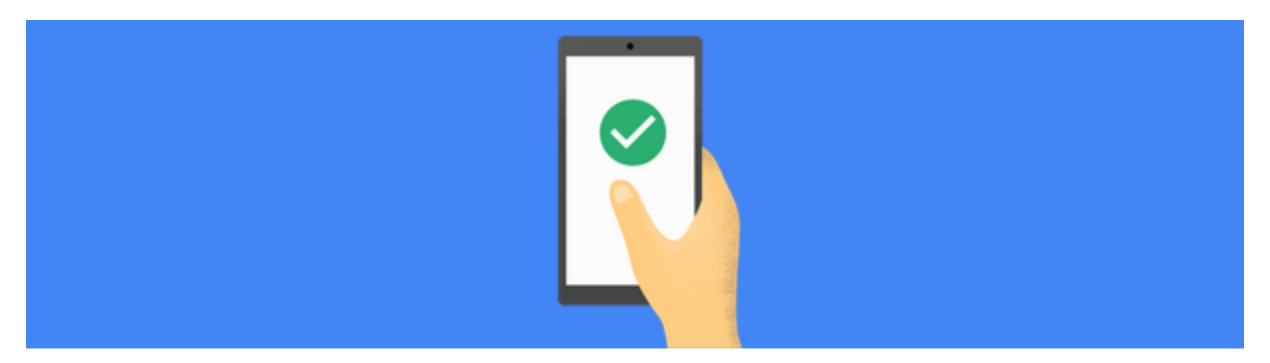

### It worked! Turn on 2-Step Verification?

Now that you've seen how it works, do you want to turn on 2-Step Verification for your Google Account snbanerjee@iitgn.ac.in?

Step 3 of 3

#### TURN ON

Step-9: Please check that the number you entered is showing **verified**. In addition, you may check Backup Codes (useful when your phone is not accessible or you are flying international)

| F | Voice or text message (Default) ③            |  |
|---|----------------------------------------------|--|
|   | Verification codes are sent by text message. |  |

### Set up alternative second step

Set up at least one backup option so that you can sign in even if your other second steps aren't available.

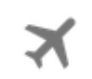

### Backup codes

These printable one-time passcodes allow you to sign in when away from your phone, like when you're traveling.

SET UP